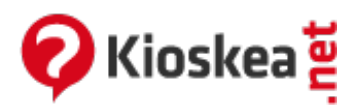

# Eliminar la barra de herramientas Ask

Enero 2015

La barra de herramientas **Ask** se instala durante la instalación de algunos programas, sobre todo gratuitos. Esta barra de herramientas espía nuestros hábitos de navegación para luego enviarnos publicidad relacionada. Además, como todas las barras de este tipo, cambia la página de inicio y el buscador predeterminado del navegador web. Para evitar que se instale en tu PC, no pases muy rápido las etapas de instalación de los programas al momento de instalarlos, puesto que en algunos programas la aceptación para instalar una barra de herramientas de un socio viene marcada por defecto. Lo que tienes que hacer es desmarcar la casilla de aceptación y leer bien las condiciones generales de uso.

- Métodos para eliminar Ask
  - Eliminación manual
    - Desinstalar Ask desde el Panel de control
    - Reponer la página de inicio
    - Reponer el motor de búsqueda predeterminado
  - Eliminar Ask con Revo Uninstaller
  - Eliminar Ask con AdwCleaner
  - Eliminar Ask con Toolbar Uninstaller
  - Eliminar Ask con Toolbar S&D

# Métodos para eliminar Ask

## Eliminación manual

Lo primero que debes hacer es desinstalar el programa de Ask que se ha instalado en tu ordenador. Luego, debes reponer tu página de inicio y el motor de búsqueda predeterminado de tu navegador web.

#### Desinstalar Ask desde el Panel de control

Ve al menú Inicio > Panel de control > Programas y características (en Windows 7) o Agregar o quitar programas (en Windows XP). Ubica el icono de Ask (de color rojo), luego haz clic derecho sobre aTube Toolbar y selecciona Desinstalar. Sigue las instrucciones para completar la desinstalación.

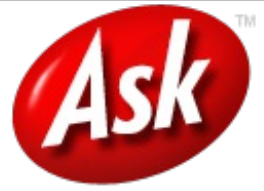

#### Reponer la página de inicio

Ask cambia la página de inicio predeterminada del navegador web. El procedimiento para restituirla dependerá del navegador web que utilices. Si usas Internet Explorer, abre la página que quieres que sea tu página de inicio, luego haz clic en Herramientas > Opciones de Internet > General. En el apartado Página principal haz clic en Usar actual y haz clic en Aceptar. Si usas Google Chrome, dale clic al botón para personalizar y configurar el navegador, ubicado en la esquina superior derecha, y selecciona Configuración > Configuración. En la sección Al abrir el navegador, haz clic en Establecer páginas. Pega la URL de la página que quieres que sea tu página de inicio, luego ve a Herramientas > Opciones > General. En la sección Página de inicio, haz clic en Usar página actual. Finalmente, haz clic en Aceptar.

#### Reponer el motor de búsqueda predeterminado

Ask puede cambiar el motor de búsqueda predeterminado que utiliza el navegador cuando se hace una búsqueda desde la barra de direcciones. Para reponer el predeterminado: En el navegadorInternet Explorer, haz clic en Herramientas > Opciones de Internet > General. En la sección Búsqueda, haz clic en Configuración > Proveedores de búsquedas. Selecciona Bing y haz clic en el botón Predeterminado. Luego, selecciona Ask y haz clic en Quitar. Haz clic en el botón Cerrar y luego en Aceptar en la ventana que quedo abierta. En el navegador Google Chrome, haz clic en el botón para personalizar y configuración. Haz clic en Administrar motores de búsqueda y, a continuación, pon el cursor sobre tu motor de búsqueda preferido y haz clic en Establecer como predeterminado. Dale clic al aspa a la derecha de search.babylon.com para quitarlo. Finalmente, haz clic en Aceptar. En Firefox, ver aquí. Además, haz clic en el icono de Ask que se encuentra en la parte superior derecha del navegador y selecciona Administrar motores de búsqueda de Google o el de tu preferencia. Dale clic al clic al icono anterior y selecciona Administrar motores de búsqueda de Google o el de tu preferencia. Dale clic al Eliminar.

# Eliminar Ask con Revo Uninstaller

Descargar Revo Uninstaller y desinstala Ask.

# Eliminar Ask con AdwCleaner

AdwCleaner permite eliminar de manera automática Ask y muchas otras barras de herramientas no deseadas. <u>Descarga AdwCleaner</u> en tu PC. Luego, dale doble clic al archivo descargado (**adwcleaner**) y en la ventana del programa haz clic en **Supresión**:

| 🜞 - AdwCleaner - v2.303 - ©Xplode - Généra 🗕 🗆 🔤 | × |  |  |
|--------------------------------------------------|---|--|--|
| 2                                                |   |  |  |
| Adw Cleaner                                      |   |  |  |
| Estado : Esperando una acción.                   |   |  |  |
|                                                  |   |  |  |

En las ventanas que aparezcan, dale clic al botón **Aceptar** y espera mientras **AdwCleaner** elimina las barras de herramientas no deseadas.

# Eliminar Ask con Toolbar Uninstaller

**Toolbar Uninstaller** es una herramienta que permite eliminar la barra de herramientas **Ask** y muchas otras. <u>Descarga Toolbar Uninstaller</u> e instálalo en tu PC. Ejecuta **Toolbar Uninstaller**, luego en el panel de la izquierda de la interfaz del programa selecciona **Ask** y haz clic en el botón para pasarlo al panel de la derecha. Finalmente, haz clic en **Remove** y espera mientras se elimina esta barra de herramientas. **Nota:** a veces esta herramienta no es muy eficaz debido a que **Ask** instala archivos por todo el equipo.

## Eliminar Ask con Toolbar S&D

**Nota:** Toolbar S&D ya no es actualizado por sus desarrolladores, por lo que es mejor utilizar AdwCleaner. Descarga <u>Toolbar S&D</u> (Team IDN) y guárdalo en el Escritorio. Luego, haz doble clic en el icono de **Toolbar S&D** para instalar el programa (en Windows Vista y 7, dale clic derecho al icono del programa y selecciona **Ejecutar como administrador**). Escribe **S** para seleccionar el idioma español y presiona **Enter**:

|                              |                                                        | ToolBar S&D |  |
|------------------------------|--------------------------------------------------------|-------------|--|
| D - Deutsch<br>P - Português | F - Français<br>E - English<br>S - Español<br>Q - Quit |             |  |

Escribe 1 para elegir la opción 1: Buscar:

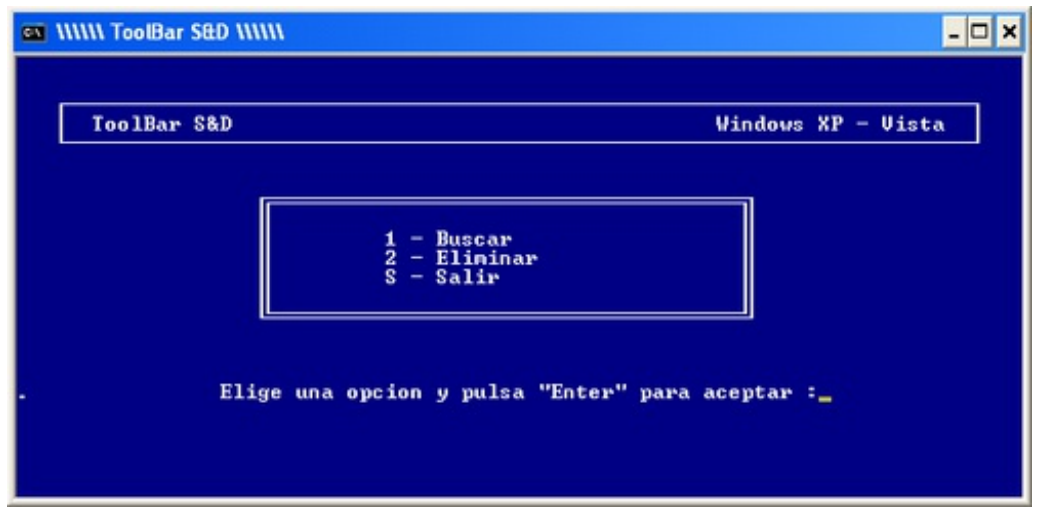

Será generado un informe en C:\TB.txt. Antes de pasar a la etapa siguiente, solicita ayuda en el <u>Foro de Virus y Seguridad</u>; copia el informe en tu mensaje. Ejecuta nuevamente **Toolbar S&D** haciendo doble clic en el icono de acceso directo (en Vista y 7, haz clic derecho sobre el icono del programa y selecciona **Ejecutar como administrador**). Ahora elige la opción **2** y presiona **Enter**. No cierres la ventana durante el proceso de eliminación y espera. Un nuevo informe será generado en la raíz. Si te fue solicitado copiar el informe en tu mensaje, entonces hazlo. **Nota:** si el **Escritorio** no aparece, presiona simultáneamente **Ctrl** + **Alt** + **Supr** para abrir el **Administrador de tareas**. Haz clic en la pestaña **Procesos**, luego haz clic en **Archivo** y selecciona **Nueva tarea (Ejecutar)**. Finalmente, escribe **explorer.exe** y presiona **Enter**.

Este documento intitulado « <u>Eliminar la barra de herramientas Ask</u> » de <u>Kioskea (es.kioskea.net</u>) esta puesto a diposición bajo la licencia <u>Creative Commons</u>. Puede copiar, modificar bajo las condiciones puestas por la licencia, siempre que esta nota sea visible.